## How to Book a GEB Rental On-Line

Go to <a href="https://www.carrental.com/abgPartners/sof/">https://www.carrental.com/abgPartners/sof/</a>

Select Location for Pick up and Return – Being sure to click on the location when it appears.

Select Dates & Times for Rentals.

Select Business Travel or Leisure Travel

Florida Entity will pop up populate both boxes from drop down AWD & BCD will auto-populate

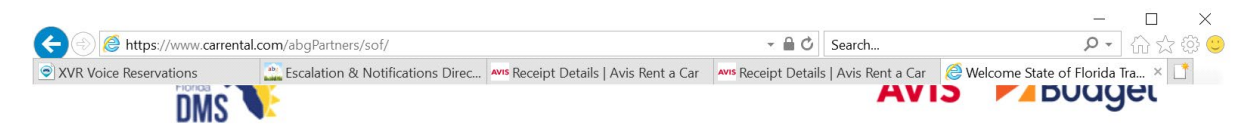

The Department of Management Services is pleased to announce Avis Budget Group as the State of Florida's supplier for rental vehicles.

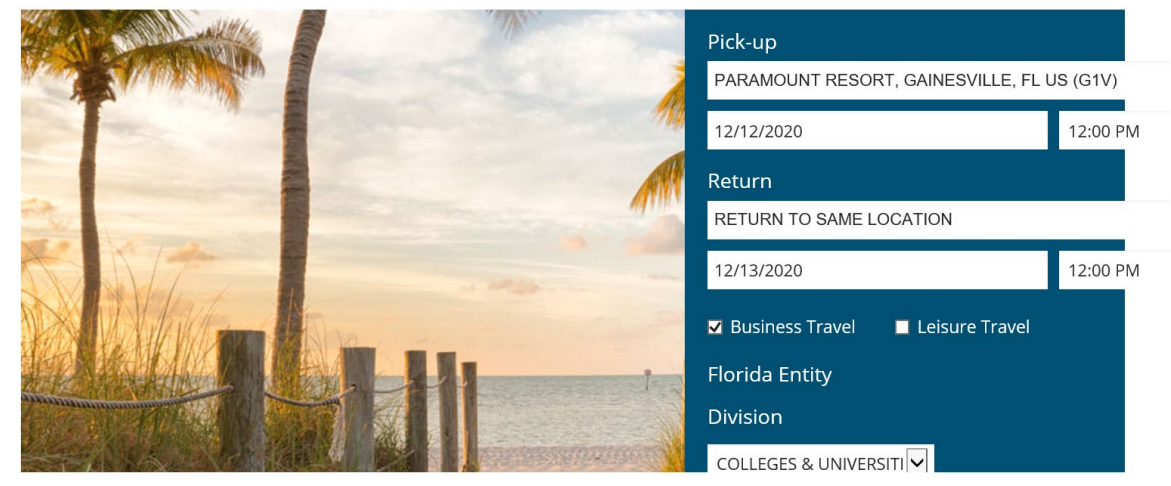

Hit the **Find My Car** Button.

Select the Vehicle you want

| VR Voice Reservations | Escalation & Notifications Direc   | Receipt Details   Avis Rent a Car Avis Receipt Details   Av | is Rent a Car 🛛 😂 Book a rental car 🛛 🛛 🗙 📑 |
|-----------------------|------------------------------------|-------------------------------------------------------------|---------------------------------------------|
| 0 0                   | Show Details 2                     |                                                             |                                             |
|                       | Economy Car<br>Show Details >      | \$25.00<br>2                                                |                                             |
|                       | Economy Car<br>Show Details >      |                                                             | \$31.33<br>2                                |
|                       | Compact Car<br>Show Details >      |                                                             | \$40.76<br>D                                |
| *                     | Compact Car<br>Show Details >      | \$25.00<br>2                                                |                                             |
|                       | Intermediate Car<br>Show Details > |                                                             | \$60.13<br>▷                                |
|                       | Intermediate Car                   | \$27.00                                                     |                                             |

This will take you to a summary page that will ask if you need insurances or extras Do not select anything - Scroll to the bottom of the page and click on **Continue.** 

| . Voice Reservations       | Escalation & Notifications Direc | <sup>Avis</sup> Receipt Details   Avis Rent a Car | Avis Receipt Details   Avis Rent a Car                   | 🖉 Book a rental car 🛛 🛛 🗙        |
|----------------------------|----------------------------------|---------------------------------------------------|----------------------------------------------------------|----------------------------------|
| First Name                 |                                  | Compac                                            | t Car                                                    | Modify 🖉                         |
|                            |                                  | Ford F                                            | ocus or similar >                                        |                                  |
| Last Name                  |                                  | Base R                                            | ate                                                      | \$25.00                          |
|                            |                                  | Taxes                                             | and Surcharges $>$                                       | \$3.89                           |
|                            |                                  | Mileag                                            | e                                                        | Unlimited Free miles             |
| State issued email address |                                  | Estir                                             | nated Total                                              | \$28.89                          |
|                            |                                  | Rate R                                            | ules                                                     | Maximum 330 Day(s)               |
| Phone Number (optional)    |                                  | Notes<br>Your rate<br>may cha                     | e was calculated based on the informat<br>nge this rate. | ion provided. Some modifications |
| Cost Control (optional     | )                                |                                                   |                                                          |                                  |
|                            |                                  |                                                   |                                                          |                                  |
| Dovmont Info               | rmation                          |                                                   |                                                          |                                  |
| Select one of these        | e options                        |                                                   |                                                          |                                  |

This is the screen where you will input the **First name and Last name** of the renter that will pick up the car.

State issued email address.

If you have a Cost Control you want to implement for your department you can enter that in the cost control field and it will show on the final receipt.

Select one of the Payment Options and a field will open up to input your Avis billing pin and/or Wizard Number.

## **Click on Terms & Conditions**

Then Click on **RESERVE** 

The Email that is populated and tied to your GEB/Billing PIN will receive the Avis Confirmation and the Final Receipt once the rental is returned by the renter.

How to Retrieve a Receipt

Go to <u>www.avis.com</u>

Roll over "Reservations" and you will get a drop down box - You want to click on "Get EReceipt"

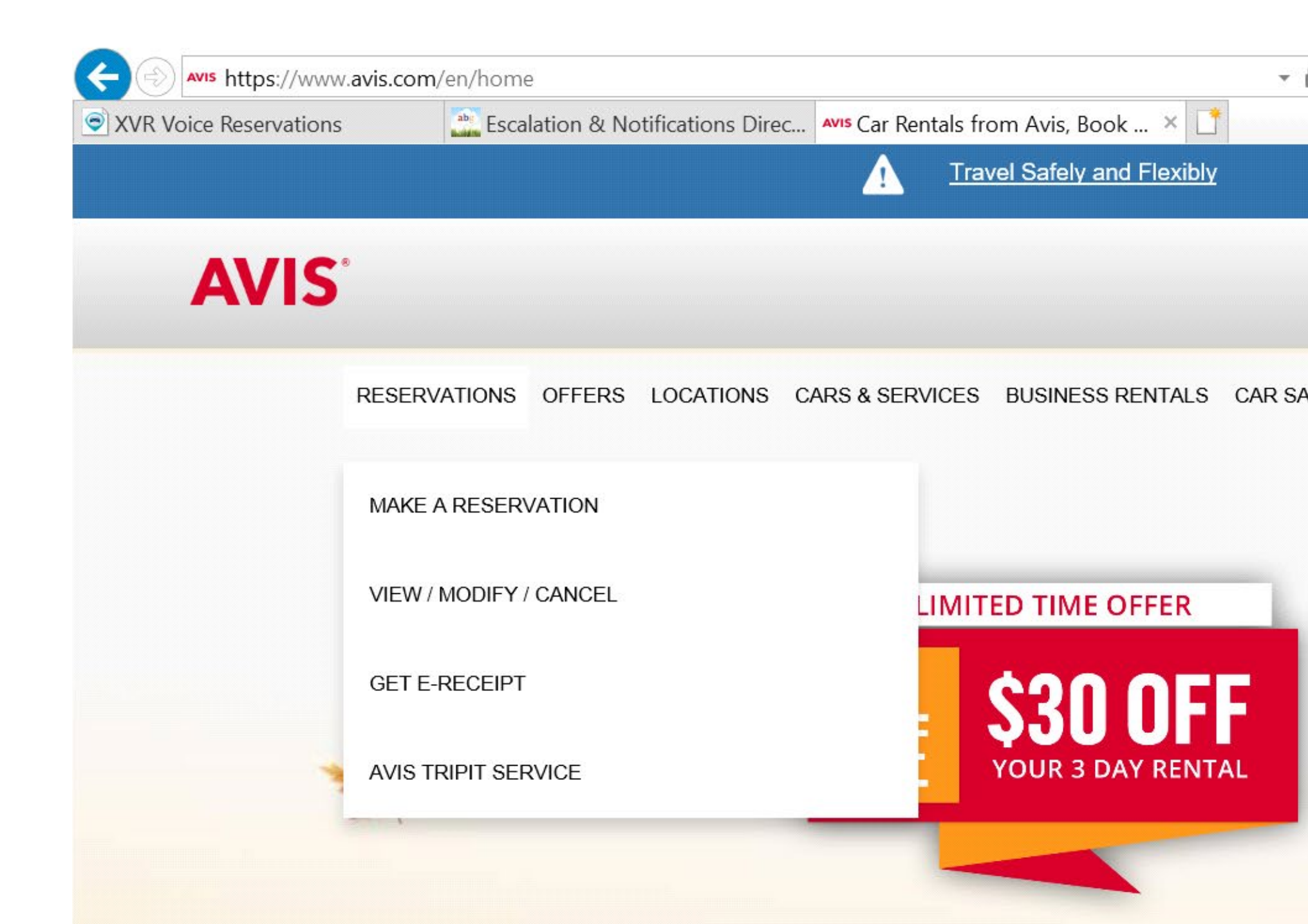

Input Renters last name tab to next field and input the reservation number (no spaces or dashes) Click on get receipt and when it

|                                                                                 | om/en/reservation/get-                                                              | e-receipt                                                                                                    |                                                                        | - iii                                                        | C Search                                           |                                                               |                                          | ÷ ۵    | 10 27 99 |
|---------------------------------------------------------------------------------|-------------------------------------------------------------------------------------|----------------------------------------------------------------------------------------------------|------------------------------------------------------------------------|--------------------------------------------------------------|----------------------------------------------------|---------------------------------------------------------------|------------------------------------------|--------|----------|
| VR Voice Reservations                                                           | Escalation & No                                                                     | tifications Direc Avis Avis                                                                                         | s Car Rental Receipt   .                                               | Avis × 📘                                                     |                                                    |                                                               |                                          |        |          |
| <b>AVIS</b> <sup>®</sup>                                                        | RESERVATIONS                                                                        | OFFERS LOCATIONS C                                                                                                  | ARS & SERVICES BU                                                      | SINESS RENTALS CAR                                           | SALES HELP                                         | AVIS PREFERRED                                                | SIGN UP                                  | LOG IN |          |
|                                                                                 |                                                                                     |                                                                                                    |                                                                        |                                                              |                                                    |                                                               |                                          |        |          |
|                                                                                 |                                                                                     | CAR                                                                                                    | RFNTAI                                                                 | RFCFIPT                                                      |                                                    |                                                               |                                          |        |          |
|                                                                                 |                                                                                     | Unit                                                                                                    |                                                                        |                                                              |                                                    |                                                               |                                          |        |          |
|                                                                                 |                                                                                     |                                                                                                    |                                                                        |                                                              |                                                    |                                                               |                                          |        |          |
|                                                                                 |                                                                                     |                                                                                                    |                                                                        |                                                              |                                                    |                                                               |                                          |        |          |
|                                                                                 |                                                                                     |                                                                                                    |                                                                        |                                                              |                                                    |                                                               |                                          |        |          |
| To request a<br>unable to re<br>information                                     | receipt, please con<br>e <b>trieve your e-Rec</b> o<br>1.                           | nplete the fields belov<br>Pipt within 24 hours,                                                                    | w, or <mark>log in</mark> to you<br>, <b>please contact</b>            | r Avis profile and a customer service                        | ccess your F<br><b>at 1-800-35</b>                 | ast Rentals page<br>2-7900 for furth                          | e. If you a<br>ler                       | re     |          |
| To request a<br>unable to re<br>information<br>Note: Miles/                     | receipt, please con<br><b>trieve your e-Rec</b> o<br>1.<br>Points can be adde       | nplete the fields below<br><b>ipt within 24 hours</b> ,<br>d when viewing receip                                    | w, or l <mark>og in</mark> to you<br>, <b>please contact</b><br>pt.    | r Avis profile and a<br><b>customer service</b>              | ccess your F<br><b>at 1-800-35</b>                 | °ast Rentals page<br><b>2-7900 for furth</b>                  | e. If you a<br>ler                       | re     |          |
| To request a<br>unable to re<br>information<br>Note: Miles/<br>Country          | receipt, please con<br><b>trieve your e-Reco<br/>1.</b><br>Points can be adde       | nplete the fields below<br><b>sipt within 24 hours</b> ,<br>d when viewing receip<br>Last Name                      | w, or <mark>log in</mark> to you<br>, <b>please contact</b><br>pt.     | r Avis profile and a<br><b>customer service</b><br>Confirmat | ccess your F<br><b>at 1-800-35</b><br>ion/Rental A | 'ast Rentals page<br><b>2-7900 for furth</b><br>greement Numl | e. <b>If you a</b><br>le <b>r</b><br>Der | re     |          |
| To request a<br>unable to re<br>informatior<br>Note: Miles/<br>Country<br>U S A | receipt, please con<br><b>trieve your e-Reco</b><br><b>1.</b><br>Points can be adde | nplete the fields below<br><b>ipt within 24 hours</b> ,<br>d when viewing receip<br>Last Name                       | w, or <mark>log in</mark> to you<br>, <b>please contact</b><br>pt.     | r Avis profile and a<br><b>customer service</b><br>Confirmat | ccess your F<br><b>at 1-800-35</b><br>ion/Rental A | ast Rentals page<br>2-7900 for furth<br>greement Numb         | e. <b>If you a</b><br>e <b>r</b><br>per  | re     |          |
| To request a<br>unable to re<br>information<br>Note: Miles/<br>Country<br>U S A | receipt, please con<br><b>trieve your e-Reco</b><br><b>1.</b><br>Points can be adde | pplete the fields below<br><b>ipt within 24 hours</b> ,<br>d when viewing receip<br>Last Name<br>Last Name is a req | w, or log in to you<br>, <b>please contact</b><br>pt.<br>quired field. | r Avis profile and a<br><b>customer service</b><br>Confirmat | ccess your F<br><b>at 1-800-35</b><br>ion/Rental A | Past Rentals page<br>2-7900 for furth<br>greement Numb        | e. <b>If you a</b><br>le <b>r</b><br>Der | re     |          |

comes up you can print!

To Print toll receipts (Reminder they bill on a delay):

Go to: https://www.htallc.com/

Click on Statement Lookup

Select Rental Company

Input Last Name of Renter

Select Contract and input RA # or Select credit card and input first 6 and last 4 digits of credit card.\*\*\*While on that website you can sign up for Automatic Toll receipts.